## COMO PERMITIR REDIMENSIONAMENTO DA APRESENTAÇÃO DE SLIDES DO POWER POINT

1) Clicar na aba "Apresentação de Slides" no menu do Power point

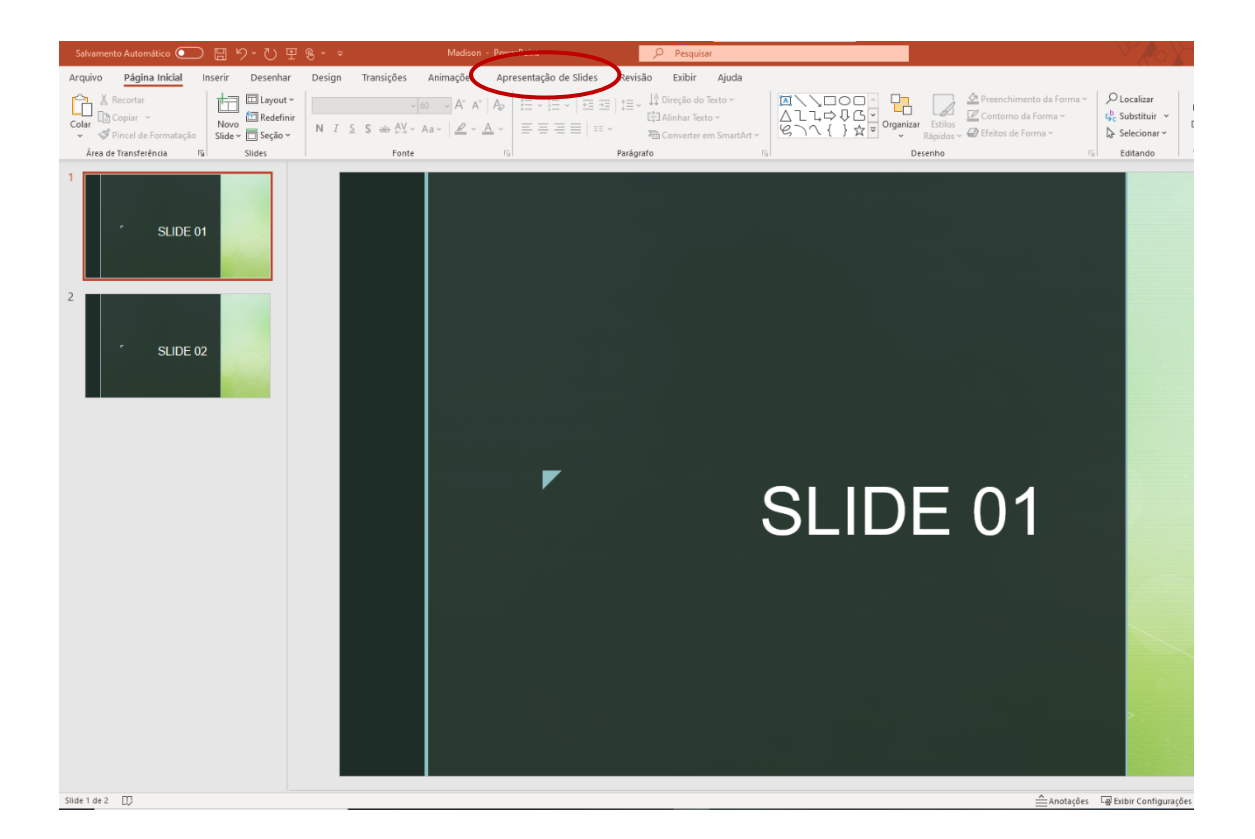

2) Selecionar "Configurar Apresentação de Slides"

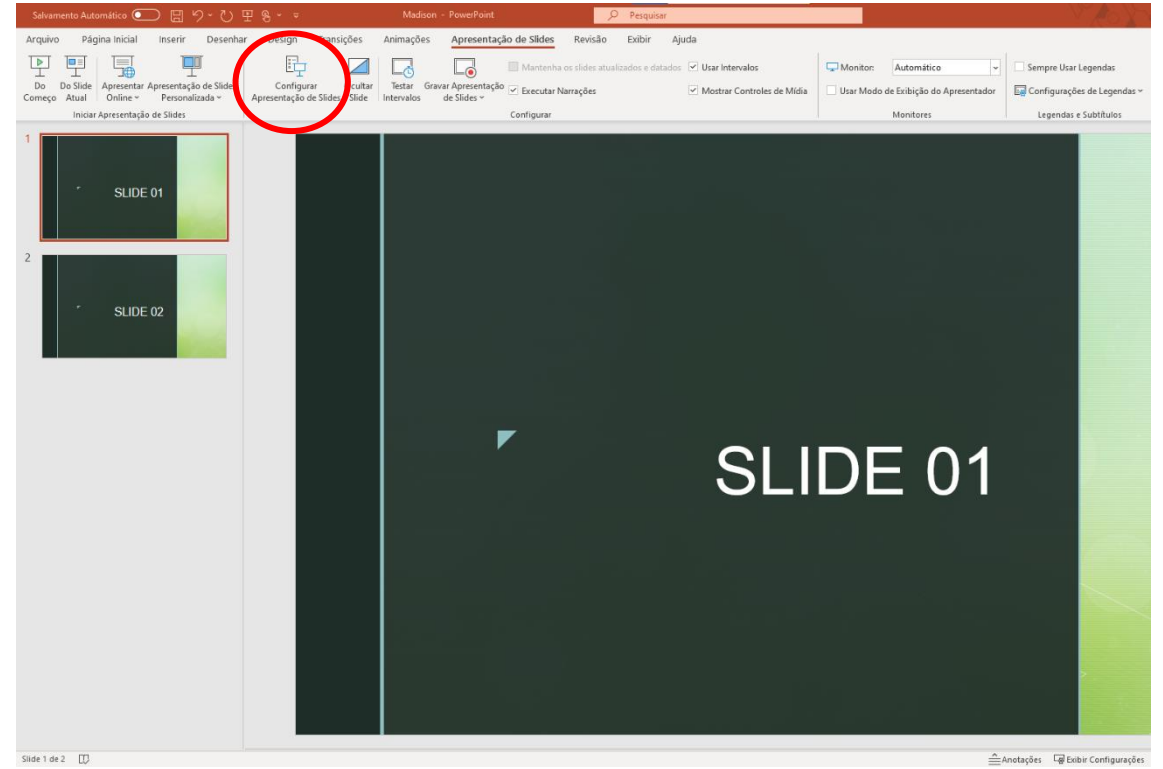

3) Na tela que surgir, selecionar "Apresentada por uma pessoa (janela)" e clicar em OK

| Tipo de apresentação                                                                                                    | Mostrar slides                                            |
|----------------------------------------------------------------------------------------------------|-----------------------------------------------------------|
| <ul> <li>Exibida por um orador (tela inteira)</li> <li>Apresentada por uma pessoa (janela)</li> <li>Apresentada em um guiosque (tela inteira)</li> </ul> Opções da apresentação <ul> <li>Repetir até 'Esc' ser pressionada</li> <li>Apresentação sem narração</li> <li>Apresentação sem animação</li> <li>Desabilitar aceleração gráfica de hardware</li> <li>Cor da caneta:</li> <li>Cor do apontador laser:</li> </ul> | <ul> <li>● <u>I</u>odos</li> <li>○ <u>D</u>e: 1</li></ul> |

4) Ao iniciar a apresentação de slides, a barra de fechamento, minimização e redimensionamento passará a ser exibida, permitindo a alteração do tamanho de maneira livre.

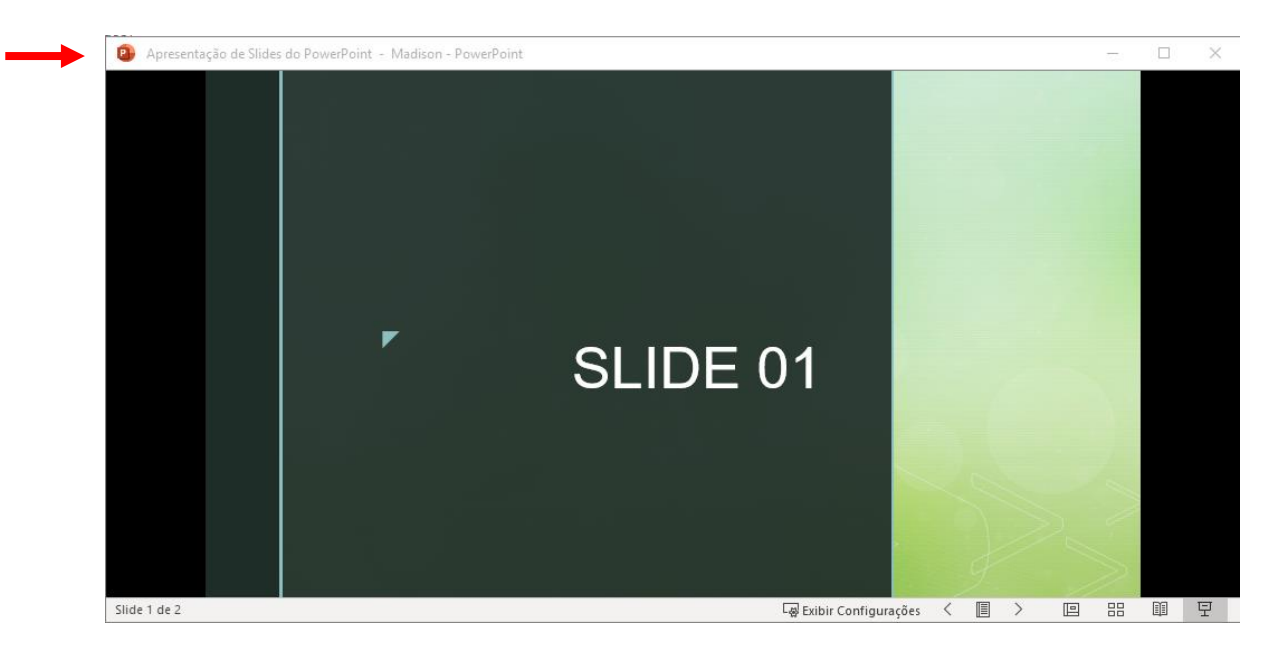